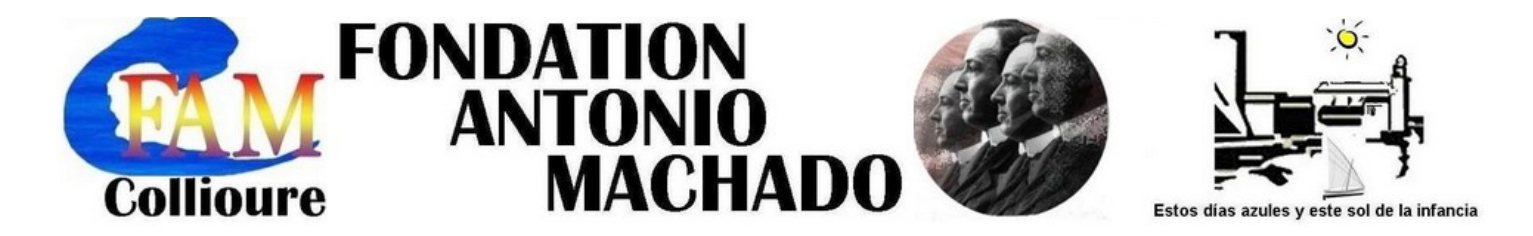

#### TUTORIEL POUR REALISER UN QR CODE DANS LE CADRE DU CONCOURS DES COLLEGIENS DE LA FONDATION

Ce tutoriel présente une solution possible parmi un grand nombre de possibilités pour réaliser un QR CODE.

1- Déposer son fichier audio et créer une adresse URL.

Créez un compte sur le site Soundcloud, site gratuit dans ses fonctions élémentaires.

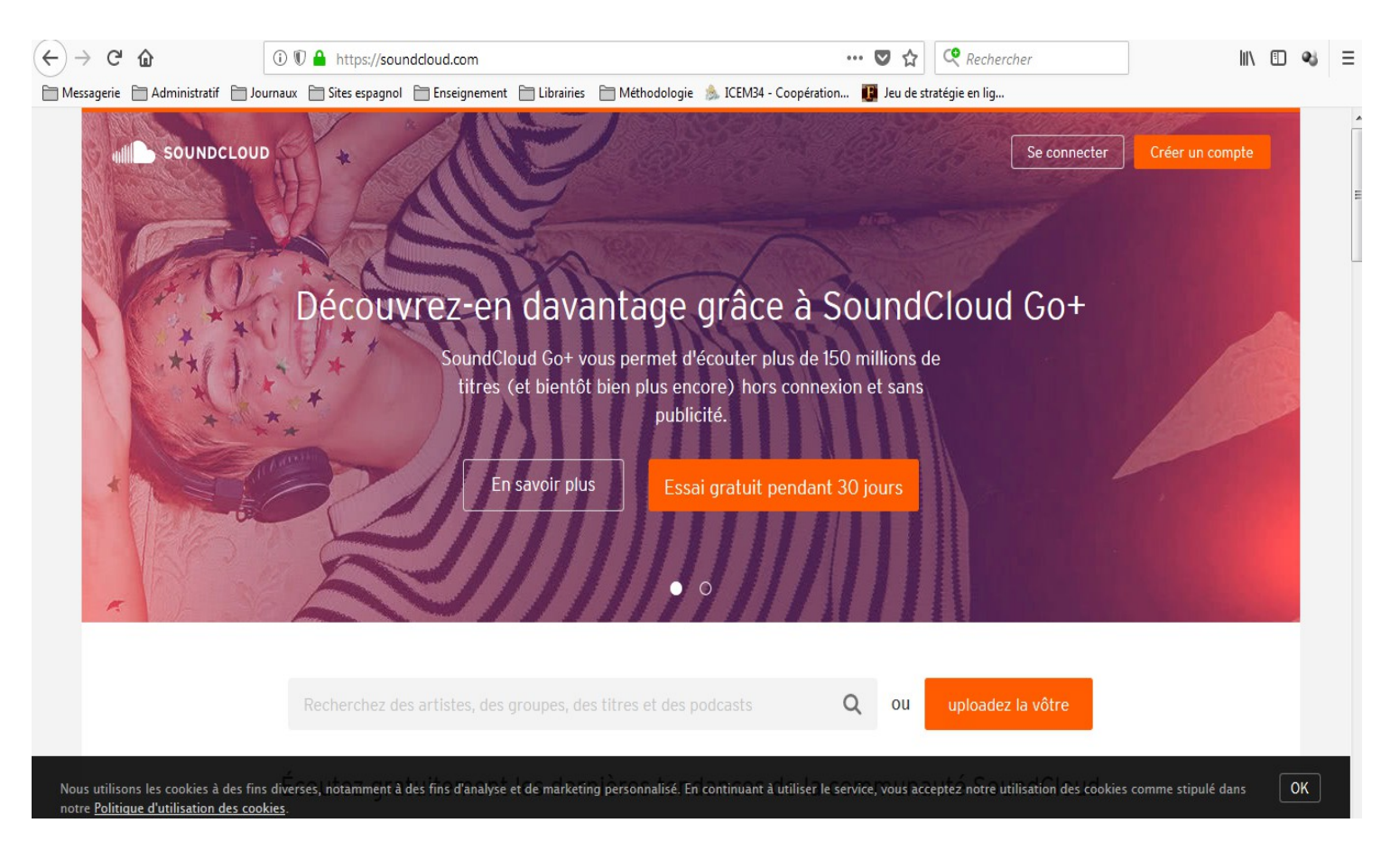

Ce site permet de stocker les fichiers vers lesquels le lecteur est redirigé lorsqu'il scanne votre QR CODE.

Il vous permettra aussi de créer une adresse URL dont vous avez besoin pour la création du QR CODE.

## Cliquez sur l'onglet **Uploader**:

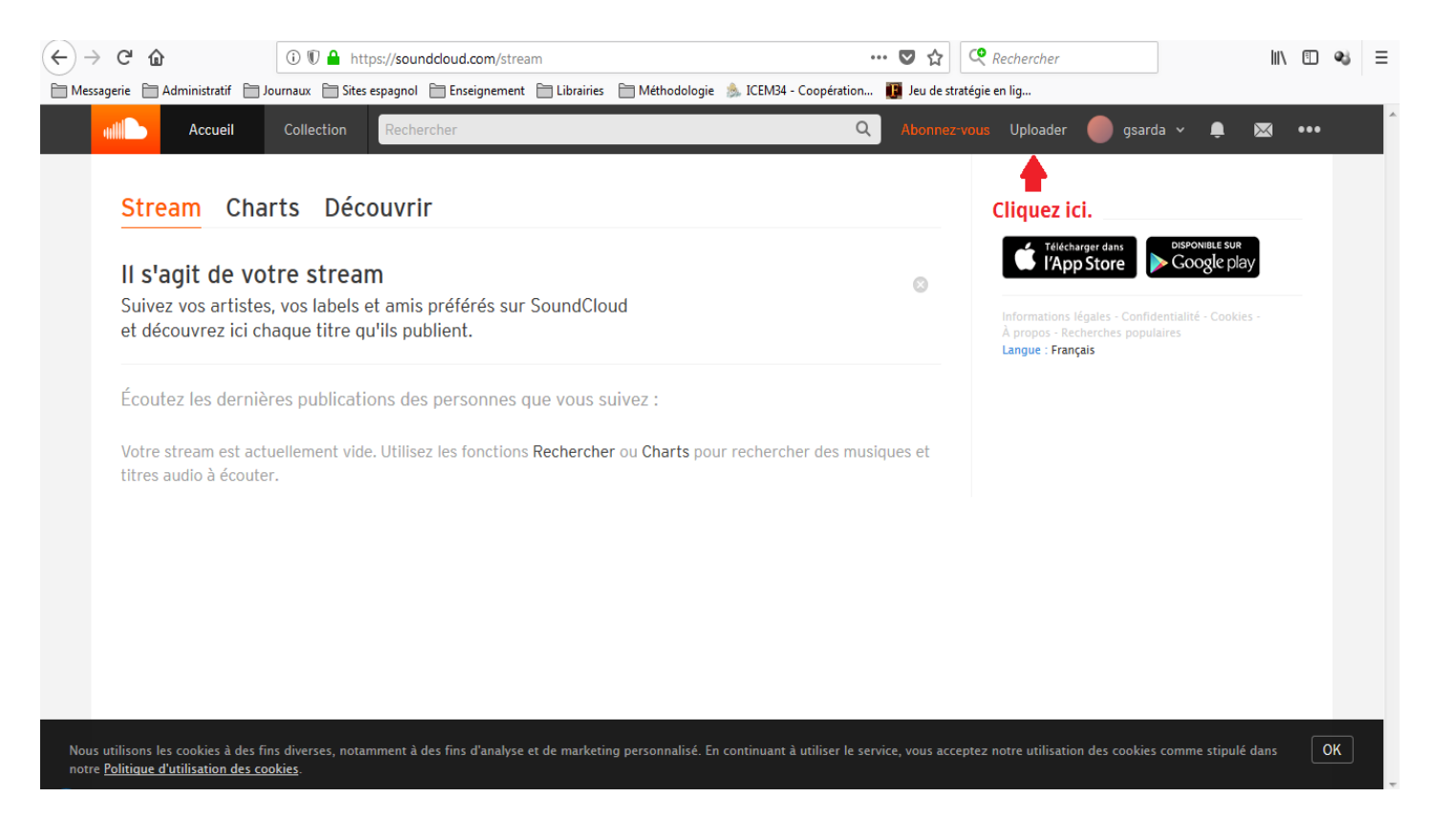

### Cliquez ensuite sur l'onglet orange *sélectionner un fichier à uploader* :

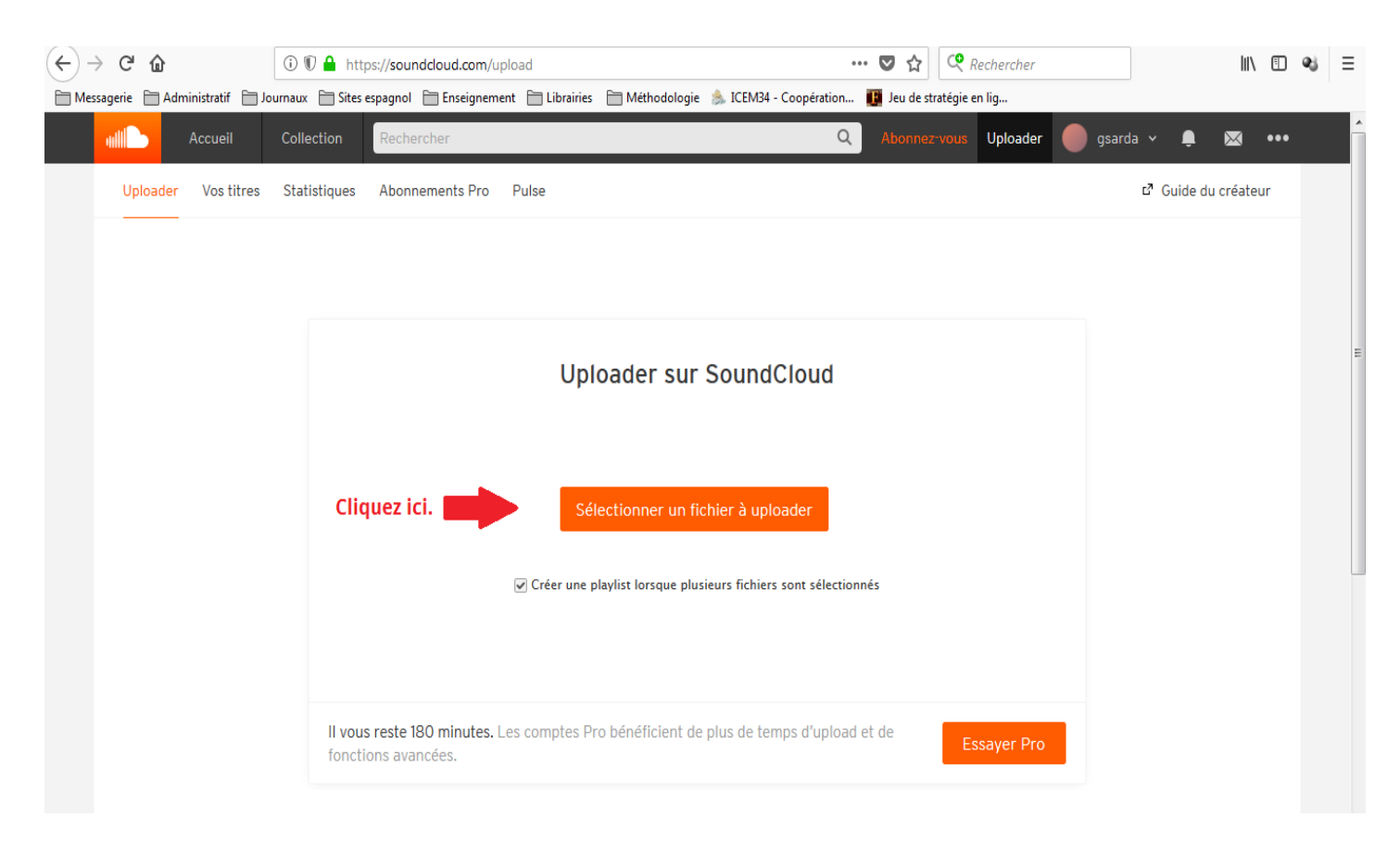

Sélectionnez votre fichier audio et appuyez sur ouvrir :

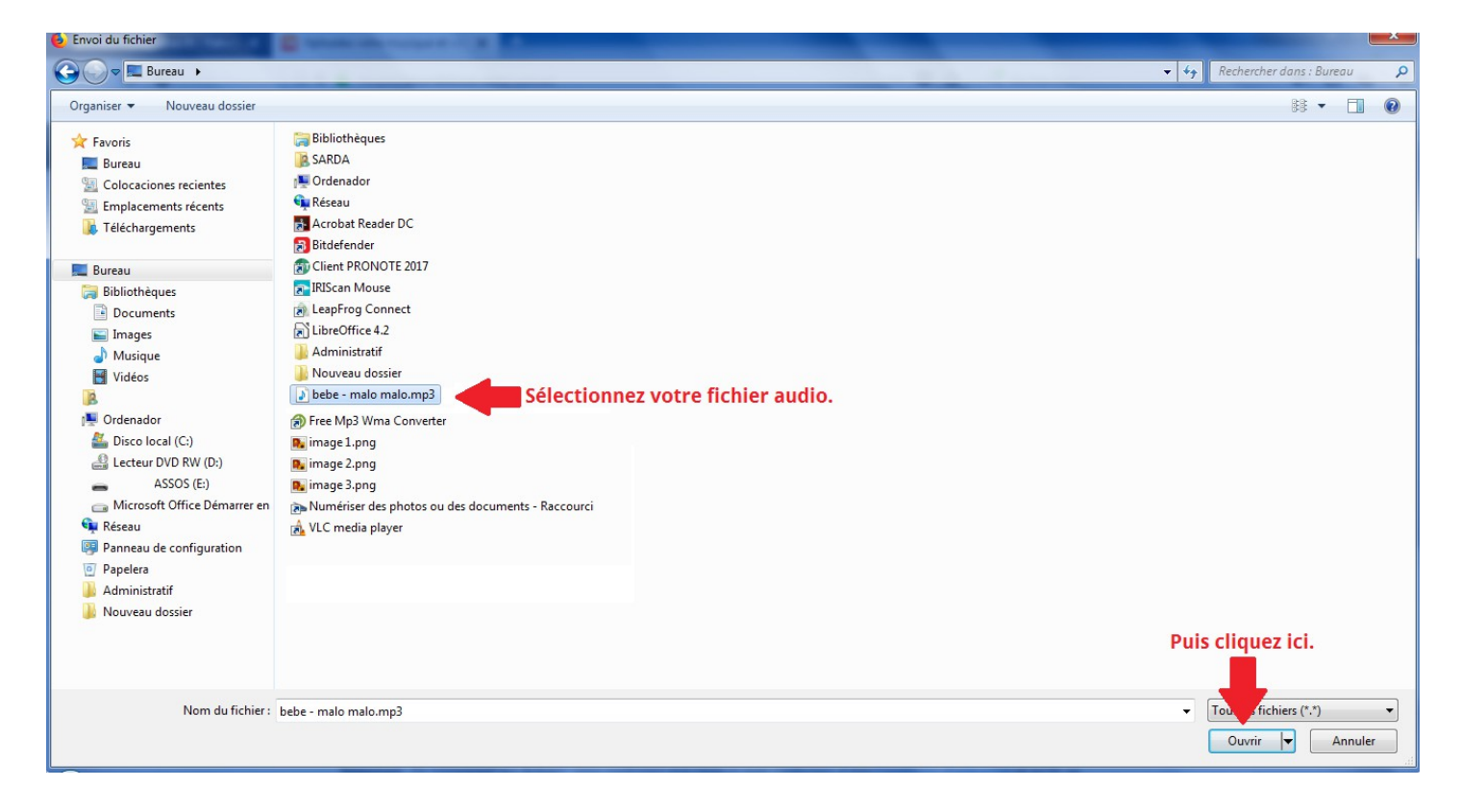

Complétez ensuite les informations au sujet de votre fichier audio et cliquez sur *Sauvegarder*.

| ↔ ∀ ↔ ↔                           | ③ € Attps://soundcloud.com/upload                      | 60 % 💟 🏠                                                                                                    | 🭳 Rechercher                     | III\ 🗉 | 23 | ≡ |
|-----------------------------------|--------------------------------------------------------|----------------------------------------------------------------------------------------------------|----------------------------------|--------|----|---|
| 🗎 Messagerie 🗎 Administratif 🗎 Jo | ournaux 🛅 Sites espagnol 🛅 Enseignement 🛅 Librairies 🗎 | ) Méthodologie 🐁 ICEM34 - Coopération 🕕 Jeu de s                                                                                                    | tratégie en lig                  |        |    |   |
|                                   | Accueil Collection Rechercher                          | Q Abonnez-vous Uploader 🔵                                                                                                    | gsarda 🗸 🌲 🚾 🚥                   |        |    |   |
|                                   | Uploader Vos titres Statistiques Abonnements Pro Pulse |                                                                                                    | d <sup>a</sup> Guide du créateur |        |    |   |
|                                   | Under values attacques accommendaria en rues           | Uploader sur SoundCloud<br>Stectioner un faher 1 uplader<br>ret the.<br>Métadonnées Autorisations<br>Thre-<br>mile mail<br>sundalaud som/user-30319200-760053563/ malarmale<br>Care<br>Accum U<br>Tags topplemetares<br>Accum U<br>Tags topplemetares<br>Accum U<br>Subplemetares<br>Accum U<br>Subplemetares<br>Accum U<br>Accum U<br>Subplemetares<br>Accum U<br>Subplemetares<br>Accum U<br>Subplemetares<br>Accum U<br>Subplemetares<br>Accum U<br>Accum U<br>Accum |                                  |        |    | н |
|                                   |                                                        |                                                                                                    |                                  |        |    |   |
|                                   |                                                        |                                                                                                    |                                  |        |    |   |
|                                   |                                                        | Public/publique<br>Tout le monde pourra écouter ce titre.                                                                                                    |                                  |        |    |   |
|                                   |                                                        | Privá(a) Programmá(a)                                                                                                    |                                  |        |    |   |
|                                   |                                                        | _                                                                                                    |                                  |        |    |   |
|                                   | Champs obligatoires                                    | Annuler Sauvegarder                                                                                                    |                                  |        |    |   |
| _                                 |                                                        | 2                                                                                                    |                                  |        |    | - |

Cela vous permet d'enregistrer votre fichier audio et de créer une adresse URL nécessaire pour la création de votre futur QR CODE.

| (←) → ♂ @                  | ③ ♥ ▲ https://soundcloud.com/upload                                                                                                    | 120 % … 🛡 🏠                                                                          | 🧟 Rechercher                                          | III\ 🗊 🔧      | ≡ |
|----------------------------|----------------------------------------------------------------------------------------------------|--------------------------------------------------------------------------------------|-------------------------------------------------------|---------------|---|
| Messagerie 🗎 Administratif | 🔁 Journaux 📋 Sites espagnol 📋 Enseignement 📋 Librairies 📑 Métho                                                                                                | dologie 🐁 ICEM34 - Coopération 腹 Jeu de stra                                         | atégie en lig                                         |               |   |
| Accueil                    | Collection Rechercher                                                                                                    | Q Abonnez-vous                                                                       | Uploader 🔵 gsarda                                     | a v 🏚 🖂 🚥     |   |
|                            | Sélectionner                                                                                                    | un fichier à uploader                                                                |                                                       |               |   |
|                            |                                                                                                    |                                                                                      | Adresse URL                                           | créée en lien |   |
|                            |                                                                                                    |                                                                                      | avec votre fi                                         | chier audio.  |   |
|                            | gsarda<br>malo malo                                                                                                    | Partagez                                                                             | votre nouveau titre                                   |               |   |
|                            | Upload terminé. Accéder à votre                                                                                                    | titre.                                                                               | oundcloud.com/user-3031                               | ]             | E |
|                            | <b>Important</b> : En partageant vos fichiers, vous confirmez que<br>violent les droits d'aucun tiers. En cas de doute, consultez n<br>procéder à des uploads. | ceux-ci sont conformes à nos Conditions<br>os pages Informations sur les droits d'au | s d'utilisation et qu'ils ne<br>iteur et FAQ avant de |               |   |
|                            | En cas de problèmes liés aux uploads, consultez nos consei                                                                                                    | ls de résolution des problèmes.                                                      |                                                       |               |   |
|                            | Quels types de fichiers puis-je uploader ? Vous pouvez uplo<br>MP2, MP3, AAC, AMR et WMA. La taille maximale autorisée p                                       | ader des fichiers au format AIFF, WAVE ()<br>oar fichier est de 5 Go.                | WAV), FLAC, ALAC, OGG,                                |               |   |
|                            | Informations légales - Confidentialité - Cookies - À propos - Reche<br>Langue : Français                                                                       | erches populaires                                                                    |                                                       |               |   |
| -                          |                                                                                                    |                                                                                      |                                                       |               |   |

# 2- Générez un QR CODE.

Ouvrir le site gratuit **Unitag** (<u>https://www.unitag.io/fr/qrcode</u>), collez l'adresse URL de votre fichier audio et validez:

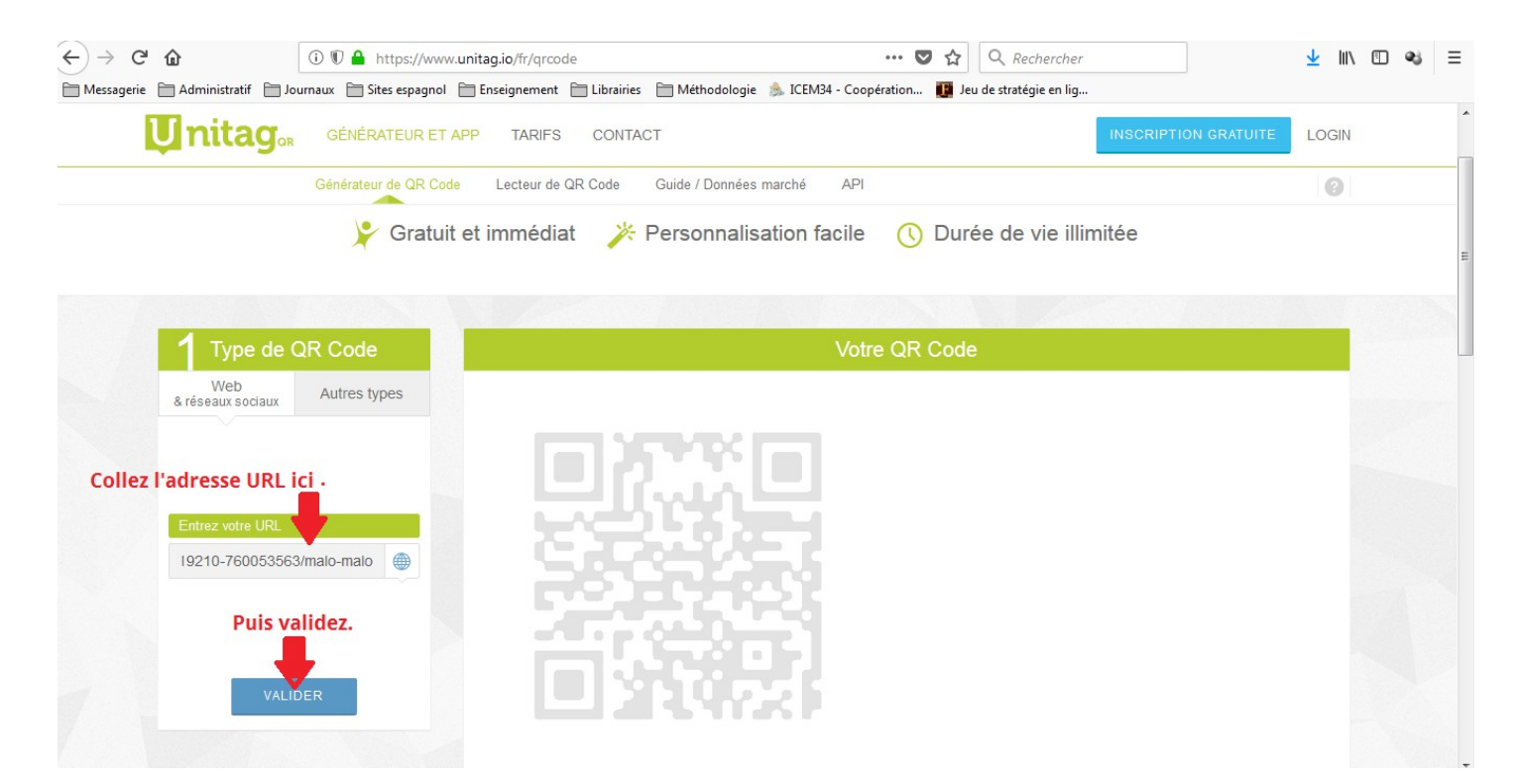

## Téléchargez votre QR CODE:

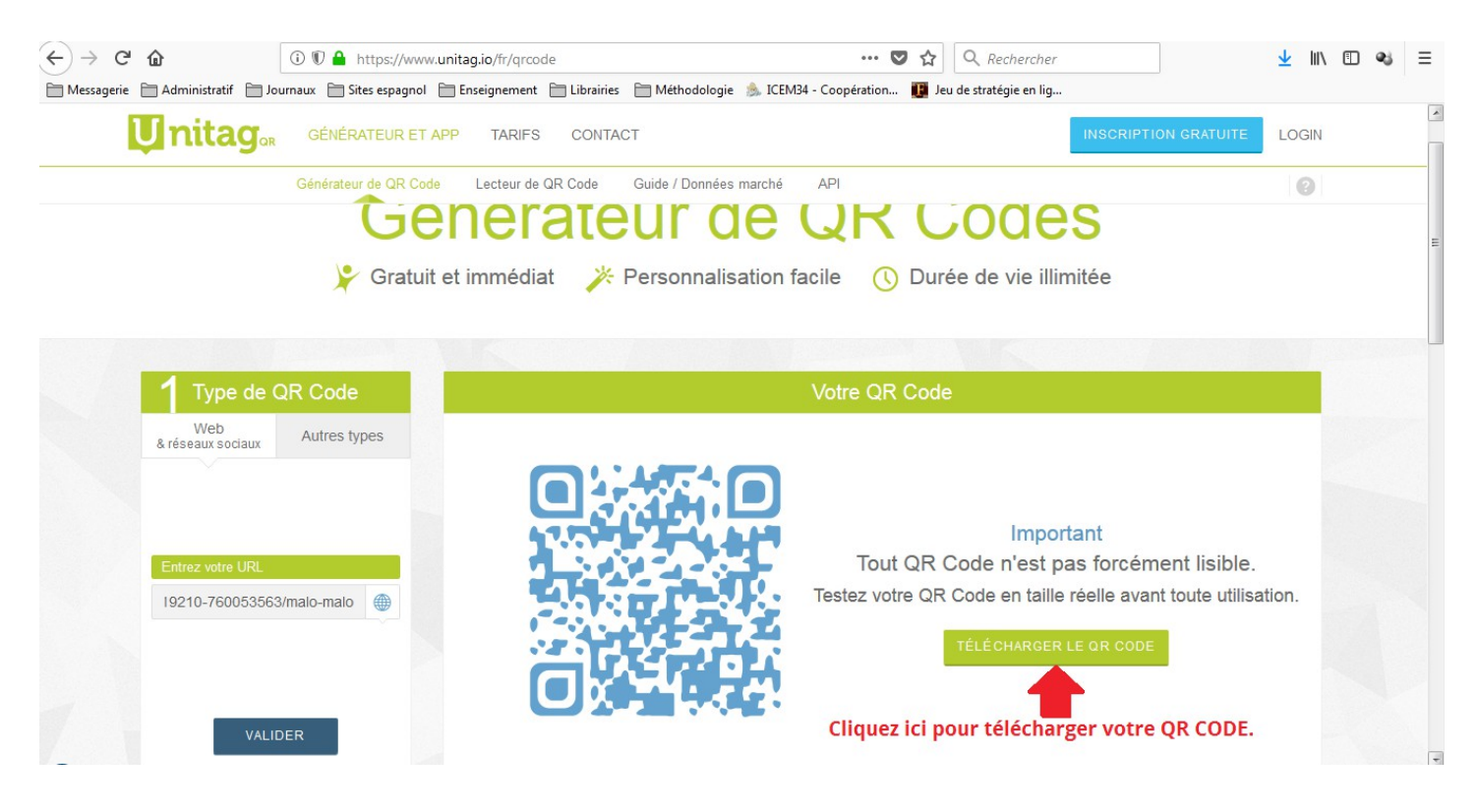

Cliquez sur *Télécharger le QR CODE* pour terminer le téléchargement ou copier le lien donner dans la petite fenêtre:

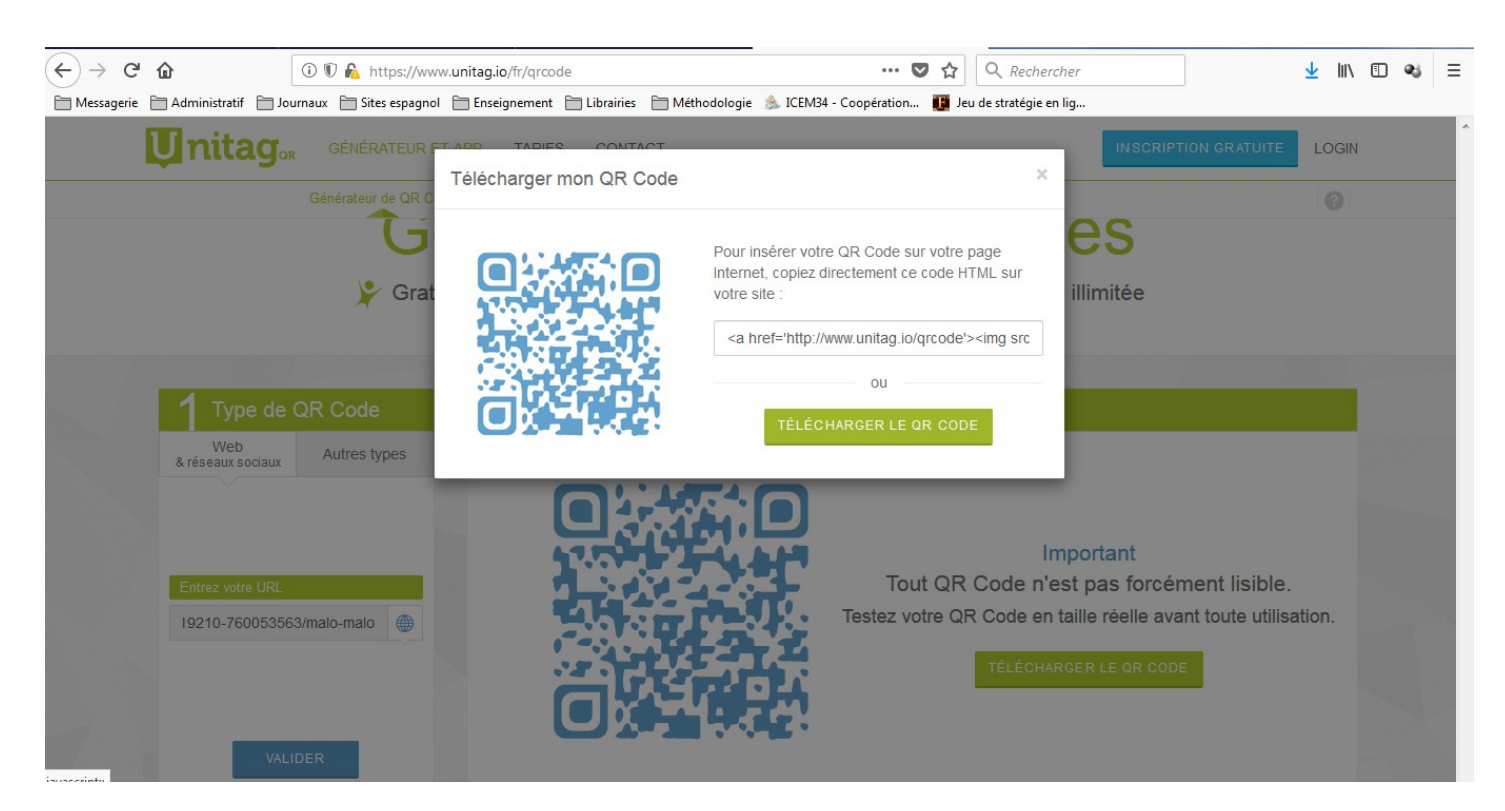

Et voilà, vous pouvez coller votre QR CODE où vous souhaitez:

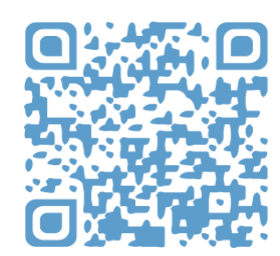